| EDITORS OF FAMILY TREE MAGAZINE AND DAN<br>AT A GLANCE<br>Launched: 1999<br>Names in Records: 7.2 billion<br>Registered Users: More than 1 million<br>Names in Family Tree: 1.2 billion                                                                                                | A MCCULLOUGH<br>A nonprofit<br>organization,<br>FamilySearch is owned and<br>operated by the Church of<br>Jesus Christ of Latter-day<br>Saints. |
|----------------------------------------------------------------------------------------------------|----------------------------------------------------------------------------------------------------|
| PromuySearch rammy free Search Mentories Indexing Activities                                                                                                    |                                                                                                    |
| Search Historical Records Search for a deceased ancestor in historical records to uncover vital information from their life. Deceased Ancestor's Information First Names Last Names Search with a life event: Birth   Marriage   Residence   Death   Any Birthplace Birth Year (Range) | Research By Location<br>Click an area of the world to start researching in a specific location.                                                 |
| Search with a relationship:       Spouse   Father   Mother   Other Person       Restrict records by:       Location   Type   Batch Number   Film Number       Country       State or Province                                                                                          | Find a Collection<br>Researching within a specific collection? Find it here.                                                                    |
| Match all terms exactly Search Reset                                                                                                    | Browse All Published Collections                                                                                                    |

# **Major Record Collections**

## **US CENSUSES**

- 1790–1940 federal censuses
- Various state censuses

### **US VITAL RECORDS**

- Birth, marriage and death indexes for various cities and states, including New York, Texas, Ohio and California
- Social Security Death Index
- Find A Grave Index
- BIllionGraves Index

### **US PROBATES AND WILLS**

- Various state records
- Freedman's Bank records

## **US MILITARY RECORDS**

- WWI and WWII draft registration cards
- WWII enlistment records
- Civil War service and pension records
- Marine Corps muster rolls
- Revolutionary War pension and service records

## **CANADIAN RECORDS**

- Censuses
- Passenger lists

## **UK RECORDS**

- Birth, marriage and death register index
- 1841–1911 Censuses
- WWI service records

### **IRISH RECORDS**

- Civil registration indexes
- Valuation Office books
- Tithe Applotment Books

### **GERMAN RECORDS**

- Births, baptisms, marriages and deaths
- Germans to America Index (1850–1897)

## **MEXICAN RECORDS**

- Baptisms, marriages and deaths
- 1930 census records

## **IMMIGRATION RECORDS**

- New York, Boston, Baltimore, Philadelphia, Los Angeles and New Orleans passenger lists
- Border-crossing records from Canada
   and Mexico
- US passport applications
- Naturalization records and indexes for various states

### **NEWSPAPERS**

Obituaries from GenealogyBank and various publications

### **OTHER RECORDS**

- International Genealogical Index (IGI)
- United States Public Records, 1970–2009

# THE FAMILYSEARCH FAMILY TREE

With more than 1.2 billion names, the **FamilySearch Family Tree** is an excellent resource for genealogists around the world. Unlike other online tree websites wherein each user has his own family tree (such as Ancestry.com <www. ancestry.com> and MyHeritage <www.myheritage.com>), FamilySearch combines its users' family "trees" into just one global Family Tree.

Remember: Any user can edit and view profiles of deceased individuals on the FamilySearch Family Tree. Set up notifications to keep track of changes others have made.

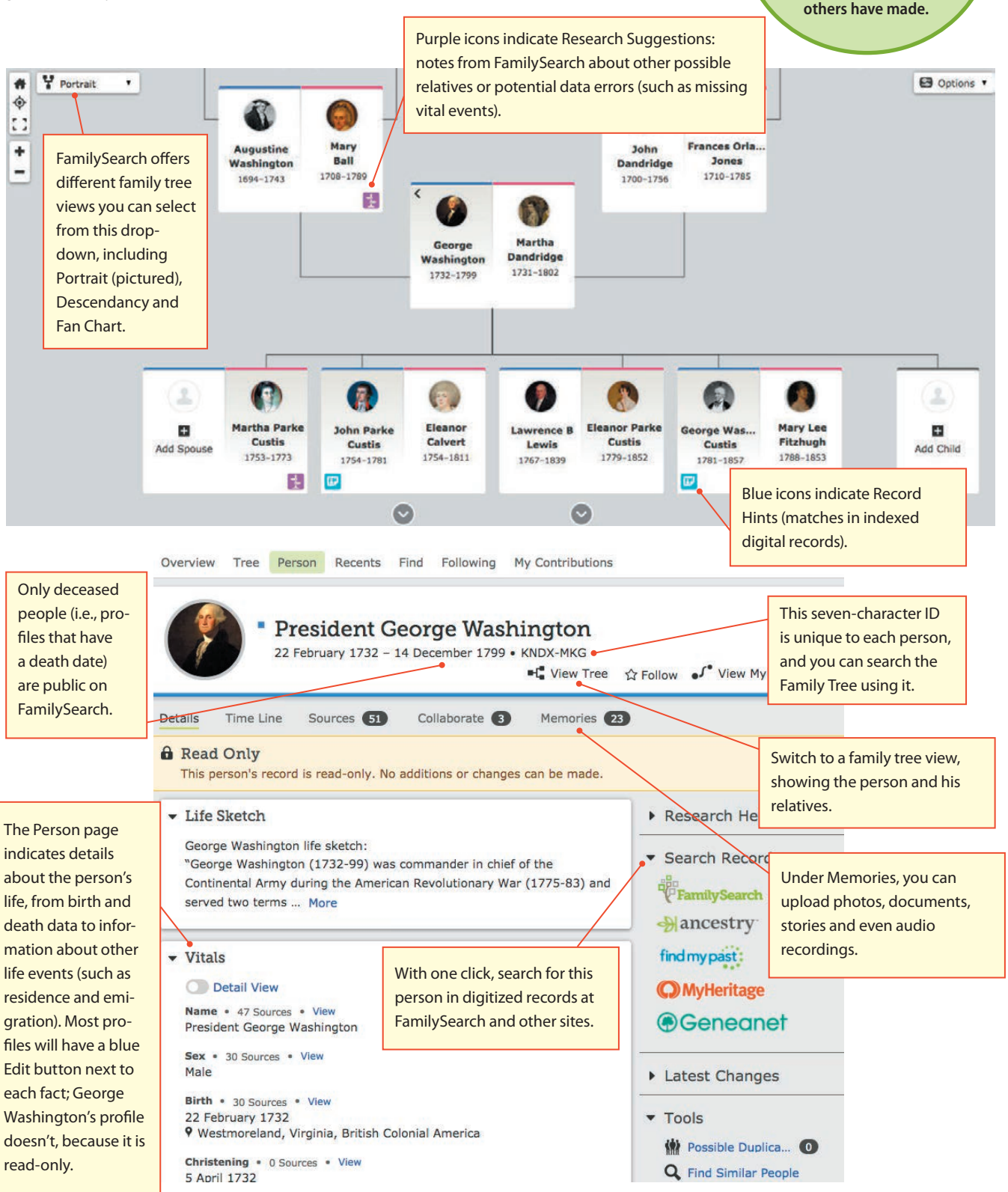

# SEARCHING FOR RECORDS

# Using the Main Search Form

The main search form <www.familysearch.org/search> allows you to search all of FamilySearch's indexed records at once. This can be a blessing and a curse. With too broad of a search, you'll have to sort through millions of results (many of them irrelevant). But with too narrow of a search, you'll risk missing important records. With the right fields filled in, you can deftly navigate FamilySearch's more than 7 billion indexed record results.

FamilySearch is totally, 100% free. However, the site has additional features only for LDS Church members.

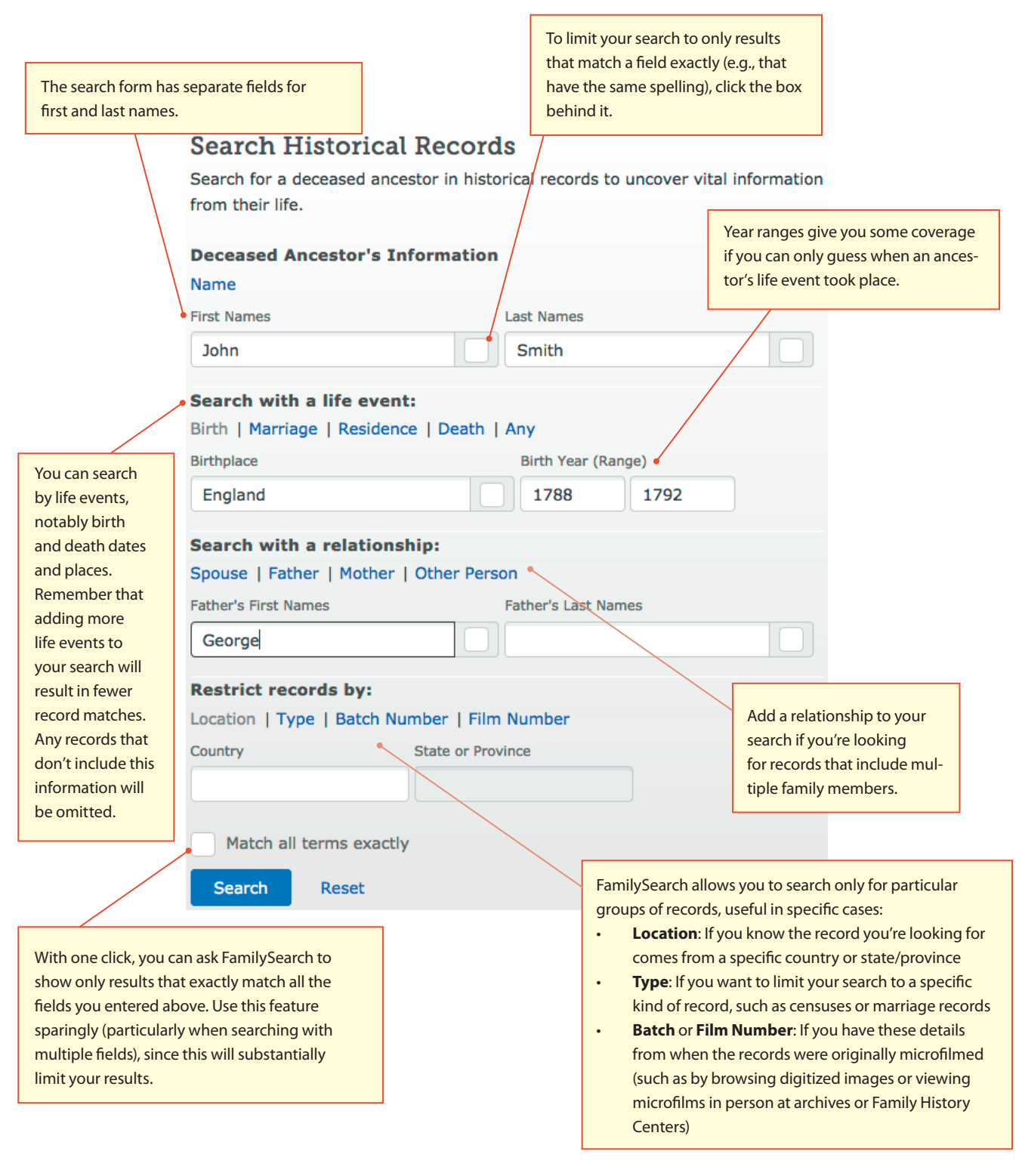

# SEARCHING FOR RECO

# **Researching by Location**

Drill down to record collections from specific places. From the main search page, choose a region from the clickable world map, then select a country or (for the United States and Canada) state/ province.

You'll be directed to a landing page (see right) with a form that searches just records from that location, plus (if available) information about current indexing projects and links to relevant Learning Center courses and FamilySearch Research Wiki pages.

#### California Welcome to our California research page. We've brought together tools to help you with your research in California.

United States

| Learning Courses<br>We have 7 learning courses to help you do your family<br>history research in California                                                           | Indexed Historical Records<br>Search collections of records for documents about your ancestors. You can filter which<br>collections you would like to search within. |                                                                        |               |          |  |  |
|----------------------------------------------------------------------------------------------------|----------------------------------------------------------------------------------------------------|------------------------------------------------------------------------|---------------|----------|--|--|
| United States Research: Pacific States<br>Region - California<br>: 9:28<br>Region - History and Background<br>: 6:33<br>See all California courses in Learning Center | Enter your and     Deceased Ancest Name First Names                                                                                                    | testor's information and sitter's Information                          | elect "Searcl | h" below |  |  |
|                                                                                                    | Search with a lif<br>Birth   Marriage   I                                                                                                    | e event:<br>Residence   Death   Any                                    |               |          |  |  |
| FamilySearch Wiki                                                                                                    | Birthplace                                                                                                    |                                                                        | Birth Year (F | lange)   |  |  |
| View Wiki for California                                                                                                    |                                                                                                    |                                                                        | From          | То       |  |  |
|                                                                                                    | Search with a re<br>Spouse   Father    <br>Restrict records<br>Location   Type   E                                                                                   | lationship:<br>Mother   Other Person<br>by:<br>Natch Number   Film Num | ber           |          |  |  |

California

# Searching Individual Collections

| Filter by Collection Title                            |        |      |                                                                      |               |               |
|-------------------------------------------------------|--------|------|----------------------------------------------------------------------|---------------|---------------|
| Collection Title                                      |        | Hi   | storical Record Collections                                          | Previous      | Next          |
| Show only collections with                            | images | Show | ving 1-100 of 2,856 Collections. Show All                            | Records       | Last Updated  |
| Place                                                 |        |      | Alabama Births and Christenings, 1881-1930                           | 165.607       | Mar 17, 2020  |
| ▶ Africa                                              | 42     | _    |                                                                      | 100,007       |               |
| Asia & Middle East                                    | 58     | 0    | Alabama Civil War Service Records of Confederate Soldiers, 1861-1865 | 1,213,534     | Apr 20, 2012  |
| Australia & New Zealand                               | 44     | 0    | Alabama Civil War Service Records of Union Soldiers, 1861-1865       | 31,582        | Apr 20, 2012  |
| ▶ Canada                                              | 103    |      |                                                                      |               |               |
| <ul> <li>Caribbean and Central<br/>America</li> </ul> | 77     | 0    | Alabama County Marriages, 1809-1950                                  | 4,915,855     | Jan 15, 2020  |
| Continental Europe                                    | 623    |      | Alabama County Mamages, 1818-1936                                    | 6,764         | Jan 17, 2020  |
| Mexico                                                | 66     |      | Alabama Deaths and Burials, 1881-1952                                | 75,202        | Jan 19, 2020  |
| ▶ Other                                               | 8      |      | Alabama Deaths 1908-1974                                             | 1 875 674     | 101 28 2020   |
| Pacific Islands                                       | 18     |      |                                                                      | 1,075,071     | 541 20, 2020  |
| South America                                         | 128    | 0    | Alabama Estate Files, 1830-1976                                      | 25,296        | Dec 11, 2013  |
| United Kingdom and Ireland                            | 175    |      | Alabama Marriages 1816-1957                                          | 758 144       | Mar 25 2020   |
| United States of America                              | 1,514  |      |                                                                      | , 50,144      | 1101 23, 2020 |
| Date                                                  |        | 0    | Alabama Probate Records, 1809-1985                                   | Browse Images | Feb 19, 2013  |
| Pre 1700                                              | 509    |      | Alabama State Census, 1855                                           | 34,978        | Oct 9, 2018   |

Visit <www.familysearch.org/search/collection/list> (above) to target which of FamilySearch's 2,800-plus records collections you'd like to search. Filter by place or time period, or keyword-search collection titles. You can also sort collections by name, number records or date last updated (useful if you want to target new or recently indexed collections). Collections with camera icons have linked record images; collections that are browse-only are labeled as such.

Click on a collection name to bring up a summary (see right) and search form. The resulting page also includes citation details and (if available) a link to browse record images.

#### Alabama County Marriages, 1809-1950 Description

This collection of marriage records for Alabama counties includes: a) indexed records with images; b) indexed records without images; and c) images which can be browsed but do not have searchable indexes. The indexed records without images display a message "Image is Unavailable" when you attempt to view the image. The browse records are grouped by film number/digital film number (DGS). Each film is arranged by county, volume and date. Digital images and indexes will be added as they become available

How to Use this Collection

# VIEWING SEARCH RESULTS

|                                                                                                    | inying neids,                                                                                                    | ,                                                                                                    |                                                                 | has<br>also<br>a Fa                                                                                                    | details ab<br>have the<br>mily Tree                                                   | out the m<br>option of<br>profile or (                                                                                                    | atching record. )<br>adding the record<br>(for record image                                                                                                    | You'll<br>rd to<br>es)                                       |
|----------------------------------------------------------------------------------------------------|----------------------------------------------------------------------------------------------------|----------------------------------------------------------------------------------------------------|-----------------------------------------------------------------|----------------------------------------------------------------------------------------------------|---------------------------------------------------------------------------------------|----------------------------------------------------------------------------------------------------|----------------------------------------------------------------------------------------------------|--------------------------------------------------------------|
| Refine your search:                                                                                                    | Records                                                                                                    | Collection                                                                                                    | ns                                                              | dov                                                                                                    | vnloading                                                                             | it.                                                                                                    | -                                                                                                    |                                                              |
| Deceased Ancestor's<br>Information                                                                                                    | Search H                                                                                                    | Results fi                                                                                                    | rom Historical I                                                | Records Filt                                                                                                    | or by collect                                                                         | long                                                                                                    |                                                                                                    |                                                              |
| Name                                                                                                    | 1-20 of 55                                                                                                    | 5 771 Rec                                                                                                    | ults for Name: John                                             | Smith Birtholace                                                                                                    | England                                                                               | Rirth Vear (                                                                                                    | Pance): 1788 -                                                                                                    |                                                              |
| First Names                                                                                                    | 1792 Fath                                                                                                    | ner name: (                                                                                                    | George                                                          | Strin Direnpiace                                                                                                    | . England                                                                             |                                                                                                    | Range). 1700                                                                                                    |                                                              |
| John                                                                                                    | Number of                                                                                                    | results to                                                                                                    | show: 20 50 100                                                 |                                                                                                    |                                                                                       | Expo                                                                                                    | rt Results 1-20                                                                                                    |                                                              |
| Last Names                                                                                                    |                                                                                                    |                                                                                                    |                                                                 | 14                                                                                                    |                                                                                       |                                                                                                    |                                                                                                    |                                                              |
| Smith                                                                                                    | Na                                                                                                    | me                                                                                                    | Eve                                                             | ents                                                                                                    | Rela                                                                                  | tionships                                                                                                    | View                                                                                                    |                                                              |
| Search with a life event:                                                                                                    | Principal                                                                                                    | es Smith -                                                                                                    | August                                                          | London, England                                                                                                    | a lauter.                                                                             | Smith                                                                                                    | •4. (5)                                                                                                    |                                                              |
| Birthplace                                                                                                    | England B                                                                                                    | Births and                                                                                                    | 1790                                                            |                                                                                                    | mother                                                                                | Frances                                                                                                    |                                                                                                    |                                                              |
| England                                                                                                    | Christenin                                                                                                    | ngs,                                                                                                    |                                                                 |                                                                                                    |                                                                                       |                                                                                                    |                                                                                                    |                                                              |
| Birth Year (Range)                                                                                                    | John Smit                                                                                                    | th                                                                                                    | christening: 25                                                 | Sutton on the H                                                                                                    | ill father:                                                                           | George                                                                                                    | •* E                                                                                                    |                                                              |
| 1788 1792                                                                                                    | Principal                                                                                                    |                                                                                                    | Decemb                                                          | Derbyshire,                                                                                                    | in the street.                                                                        | Smith                                                                                                    | -4                                                                                                    |                                                              |
| Marriage                                                                                                    | England B                                                                                                    | Births and                                                                                                    | er 1790                                                         | England                                                                                                    | mother                                                                                | Mary                                                                                                    |                                                                                                    |                                                              |
| Residence                                                                                                    | 1538-197                                                                                                    | ngs,<br>'5                                                                                                    |                                                                 |                                                                                                    |                                                                                       |                                                                                                    |                                                                                                    |                                                              |
| Death                                                                                                    | John Smit                                                                                                    | th                                                                                                    | christening: 16 May                                             | Aycliffe, Durham                                                                                                    | , father:                                                                             | George                                                                                                    | -c 🗉                                                                                                    |                                                              |
| Convols with a valationation                                                                                                    | Principal                                                                                                    |                                                                                                    | 1790                                                            | England                                                                                                    |                                                                                       | Smith                                                                                                    |                                                                                                    |                                                              |
| Spouse                                                                                                    | England B                                                                                                    | Births and                                                                                                    |                                                                 | The icons u                                                                                                    | nder View                                                                             | indicate h                                                                                                    | now else vou're a                                                                                                    | ble to                                                       |
| Father                                                                                                    | 1538-197                                                                                                    | igs,<br>5                                                                                                    |                                                                 | view a reco                                                                                                    | rd match:                                                                             | indicate i                                                                                                    | iow cise you're u                                                                                                    |                                                              |
| Father's First Names                                                                                                    | John Smit                                                                                                    | th                                                                                                    | christening: 8 March                                            | · Tree:                                                                                                    | /iew what                                                                             | profile th                                                                                                    | e record is linked                                                                                                    | l to in                                                      |
| George                                                                                                    | Principal                                                                                                    |                                                                                                    | 1700                                                            |                                                                                                    |                                                                                       |                                                                                                    |                                                                                                    |                                                              |
|                                                                                                    |                                                                                                    |                                                                                                    | 1789                                                            | Family                                                                                                    | Tree.                                                                                 |                                                                                                    |                                                                                                    |                                                              |
| Father's Last Names                                                                                                    | England B                                                                                                    | Births and                                                                                                    | 1789                                                            | Family<br>• Docur<br>• Came                                                                                                    | r Tree.<br><b>nent</b> : Viev<br><b>ra</b> : View th                                  | v record d<br>e digitize                                                                                                    | etails.<br>d record image.                                                                                                    |                                                              |
| Father's Last Names Scroll down for filtering opt including collection, record birthplace.  Ewing Reco                                                                                                    | ions,<br>type, and                                                                                                    | Births and                                                                                                    | qes                                                             | Family<br>• Docur<br>• Came                                                                                                    | rree.<br>nent: Viev<br>ra: View th<br>م                                               | v record d<br>e digitize<br>add the re<br>ource Boy<br>amily Tree                                                                             | etails.<br>d record image.<br>cord to your quid<br>cor attach it to a<br>e.                                                                                                    | ck-refe<br>profil                                            |
| Father's Last Names Scroll down for filtering opt<br>including collection, record<br>birthplace. EXAMPLE A Consult of the second second secon | England B<br>ions,<br>type, and<br>ord I                                                                                                    | Births and                                                                                                    | ges in this record s                                            | et,                                                                                                    | v Tree.<br>nent: Viev<br>ra: View th<br>S<br>F<br>source Box                          | dd the re<br>ource Boy<br>amily Tree                                                                                                    | etails.<br>d record image.<br>cord to your quid<br>c or attach it to a<br>e.                                                                                                    | ck-refe<br>profil                                            |
| Father's Last Names Scroll down for filtering opt<br>including collection, record<br>birthplace. Rhode Island State Census, 1935  004433 Image 3099 of 4435  1                                                                                                    | ions,<br>type, and<br>ord I<br>View of<br>orwa                                                                                                    | Births and<br>Differ image<br>by entering<br>rd or back                                                                                                    | ges in this record s<br>ng a number or "p<br>ward using the ar  | et,<br>rows.                                                                                                    | ource Box                                                                             | add the re-<br>ource Box<br>amily Tree<br>Attach to Far                                                                                       | etails.<br>d record image.<br>cord to your quid<br>c or attach it to a<br>2.<br>ally Tree                                                                                                    | ck-refe<br>profil                                            |
| Father's Last Names Scroll down for filtering opt<br>including collection, record<br>birthplace. Coving Reco                                                                                                    | England B<br>ions,<br>type, and<br>ord<br>View of<br>either<br>forwa<br>T, John Wi<br>NSTON<br>Control (1997)<br>Control (1997)<br>C                                                                                                    | births and<br>births and<br>births | ges in this record s<br>ng a number or "p<br>cward using the ar | et,<br>aging"<br>rows.                                                                                                    | ource Box                                                                             | Add the re<br>ource Boy<br>amily Tree                                                                                                    | etails.<br>d record image.<br>cord to your quid<br>or attach it to a<br>e.                                                                                                    | ck-refe<br>profil                                            |
| Father's Last Names Scroll down for filtering opt<br>including collection, record<br>birthplace. Ceving Reco                                                                                                    | England B<br>ions,<br>type, and<br>ord<br>ord<br>View of<br>either<br>forwa<br>T, Jona, W/I<br>ASTON<br>ASTON<br>AS | births and<br>births and<br>births and<br>content image<br>by entering<br>rd or back<br>content image<br>rd or back<br>content image<br>content image<br>content                                                                    | ges in this record s<br>ng a number or "p<br>cward using the ar | et,<br>aging"<br>rows.                                                                                                    | ource Box                                                                             | Attach to Far<br>Download                                                                                                    | etails.<br>d record image.<br>cord to your quid<br>c or attach it to a<br>e.<br>ally Tree<br>a Tools<br>to the image or downl<br>nputer. Under To<br>te the image or a                                       | ck-refe<br>profil<br>load it<br>pols, y                      |
| Father's Last Names Scroll down for filtering opt<br>including collection, record<br>birthplace. Ceving Reco                                                                                                    | England B<br>ions,<br>type, and<br>ord<br>ord<br>View of<br>either<br>forwa<br>T, Uen A, WI<br>ASTON<br>ASTON<br>CALLER<br>CALLER<br>CAL                                                                       | births and<br>births and<br>births | ges in this record s<br>ng a number or "p<br>cward using the ar | et,<br>aging"<br>rows.                                                                                                    | ource Box                                                                             | Attach to Far<br>Download                                                                                                    | etails.<br>d record image.<br>cord to your quid<br>c or attach it to a<br>e.<br>ally Tree<br>a Tools<br>Tools<br>image or downl<br>nputer. Under To<br>te the image or a<br>easier to read (su<br>g colors). | ck-refe<br>profil<br>load it<br>pols, yi<br>adjust<br>ich as |
| Father's Last Names Scroll down for filtering opt<br>including collection, record<br>birthplace. Consumption of the second second seco | England B<br>ions,<br>type, and<br>ord<br>ord<br>ord<br>ord<br>ord<br>ord<br>ord<br>or                                                                                                    | Births and<br>Births and<br>Conter image<br>by enterin<br>rd or back<br>Conter image<br>by enterin<br>rd or back<br>Conter image<br>Conter image                                                   | ges in this record s<br>ng a number or "p<br>cward using the ar | Family<br>• Docur<br>• Came<br>• Came<br>• Came<br>• Came<br>• Came<br>• Came<br>• Came<br>• Came<br>• Came<br>• Came<br>• Came<br>• Came | r Tree.<br>nent: View th<br>ra: View th<br>S<br>F<br>ource Box<br>♥ Print ●<br>Gender | Add the re-<br>ource Box<br>amily Tree<br>amily Tree<br>Attach to Par<br>Download Print the<br>your con<br>can rota<br>make it e<br>inverting | etails.<br>d record image.<br>cord to your quic<br>c or attach it to a<br>c.<br>mily Tree<br>a Tools<br>image or downl<br>nputer. Under To<br>te the image or a<br>easier to read (su<br>g colors).          | load it<br>profil<br>pols, yı<br>adjust                      |

indexed records (such as censuses) will highlight each part of the index on the image.

# MSING RECORDS:

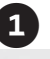

#### Alabama Probate Records, 1809-1985 Description

This collection includes digital images of various probate records created in the county courts in Alabama. It includes wills, administrations, guardianships, estate inventories, bonds and other records.

How to Use this Collection \* View Images in this Collection Browse through 322,058 images **Citing this Collection** "Alabama Probate Records, 1809-1985." Images, FamilySearch, http://FamilySearch.org : 14 June 2016. County courthouses, Alabama.

Step 1: Choose a collection. Though FamilySearch and its army of volunteers are indexing records every day, you may occasionally need to access collections that are still browse-only. Navigate to the collection using the instructions under "Searching Individual Collections" in this guide. Click Browse Images either from the collection list or from the collection's landing page.

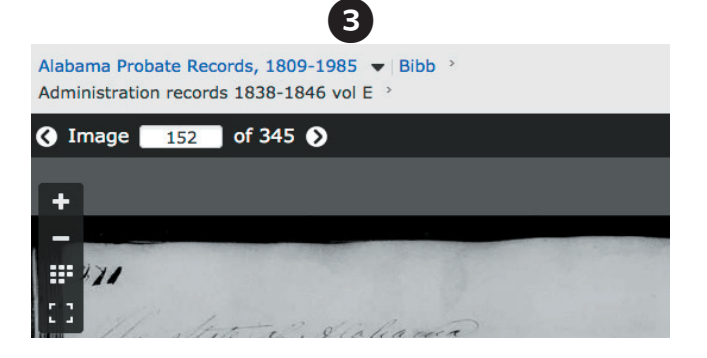

Step 3: Start with a page, then move forward and backward. By default, you'll begin on page 1 of the record set you've selected. You'll likely need to employ a trial-anderror system to find the page with your ancestor's information. Enter a number in the box, then hit Enter to jump to a different page. Scan the image to see if it applies to your ancestor. If it doesn't, use the arrows to navigate forward or backward until you find the right image-or where the right image should be-based on how the volume is organized.

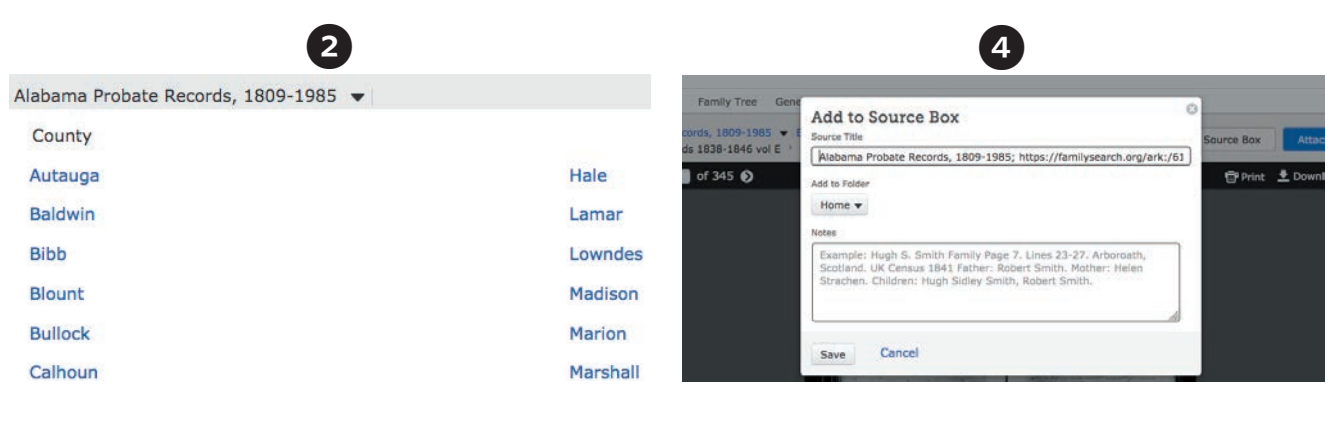

Step 2: Select a volume. You'll be asked to pick from drilldown options, such as locality or volume (which might be organized by record type, year or surname).

Step 4: Save the record. Once you've found a match, download the record to your Source Box, attach it to the Family Tree, or save it to your desktop. You can also print the record.

# Volunteering at FamilySearch

If you'd like to give back to the genealogy community, consider donating your time as a volunteer through FamilySearch <www.familysearch.org/help/volunteer>. You can get involved by taking user surveys, donating to FamilySearch (in terms of time, money, or even records or programming skills), or serving as a family history missionary.

But perhaps the most direct way you can make an impact in the lives of other genealogists is by participating in an indexing project. Volunteer indexers help make records keywordsearchable, opening them up for researchers around the world. Select a project and view a step-by-step indexing guide at <www.familysearch.org/indexing>.

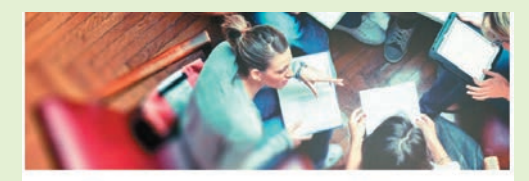

Together, we can make a difference

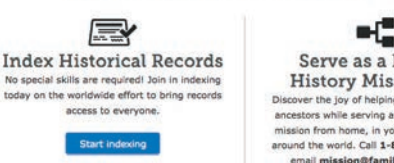

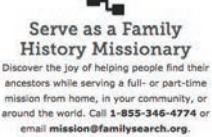

# USING THE FAMILYSEARCH RESEARCH WIKI

The **FamilySearch Research Wiki** <www.familysearch. org/wiki/en/Main\_Page> is an excellent resource to learn more about the ancestors you're researching, as well as the places and time periods in which they lived. With more than 90,000 articles, the Wiki provides research advice and tips to help you move your research forward.

You can search the Wiki's articles by keyword, or you can browse articles by country <www.familysearch.org/wiki/en/ Online\_Genealogy\_Records\_by\_Location> or by topic <www. familysearch.org/wiki/en/Category:Articles\_by\_Topic>. The page for Ohio (below), for example, contains links to subpages about specific kinds of records, plus a clickable map that allows you to view county-level wiki entries. Keep scrolling down the page for links to additional Ohio resources, such as Cyndi's List <www.cyndislist.com> and state-specific collections such as Ohio Memory <www. ohiomemory.org>.

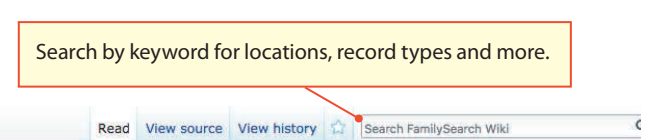

Page Talk

#### **Ohio, United States Genealogy**

#### United States + Ohio

Guide to Ohio ancestry, family history, and genealogy birth records, marriage records, death records, census records, family history, and military records. This article is about the U.S. state. For other uses, see Ohio (disambiguation).

#### Ohio Information [edit source]

Ohio is a state in the Midwestern portion of the United States. Ohio became a state on 1 March 1803, having been created from the Northwest Territory, and it's capital is Columbus. It is divided into 88 counties. <sup>[1]</sup>

#### Getting Started [edit source]

#### Getting Started with Ohio Research

Links to articles on getting started with Ohio research.

- Guided Research
- Step-by-Step Ohio Research, 1880-Present
- How to Find Birth Records
- How to Find Marriage Records
- How to Find Death Records

Ohio Online Genealogy

Records

Research Strategies

Sent Ask the

Community

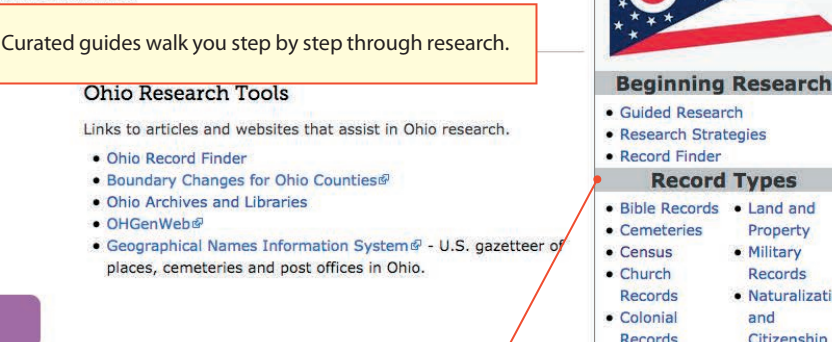

#### Ohio Clickable Map [edit source]

Many genealogy records are kept on the county level in the United States. Click on a county below to go to the county Wiki article listing more information.

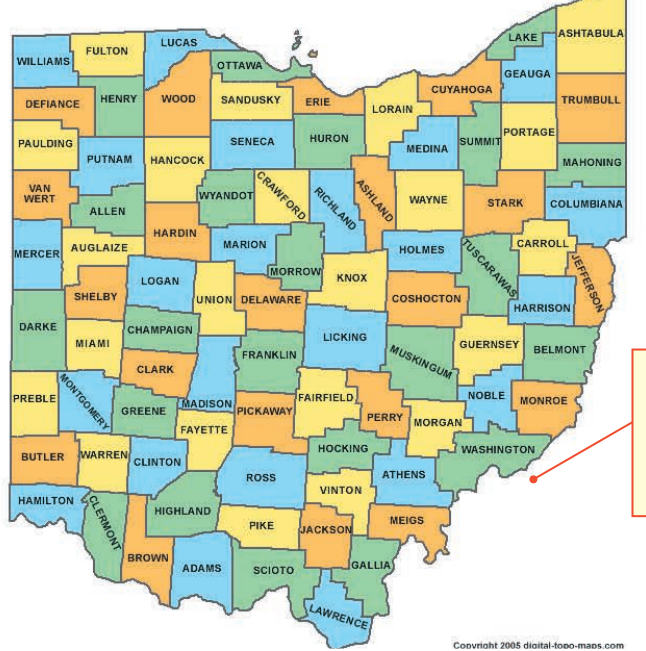

Connect to subarticles about the area's history and geography, plus prominent record types, people groups and societies/ organizations in the region.

Drill down to morespecific jurisdictions, such as counties within a state, with a clickable map.

#### Property Military Records Naturalization and Records Citizenship Court Records Newspapers Directories Online Emigration & Records Immigration Periodicals Probate Genealogies Records Taxation Vital Records Voter Records **Ohio Background** Maps Biography Migration Gazetteers • History For Further Reading **Cultural Groups** African Cultural Americans Groups Swedish Indigenous Americans Peoples Local Research Resources Archives and Libraries Societies

• Family History Centers

The FamilySearch moderator for Ohio is familyjournals

# VISITING FAMILY HISTORY CENTERS

# Find a Family History Center and FamilySearch Affiliate Libraries

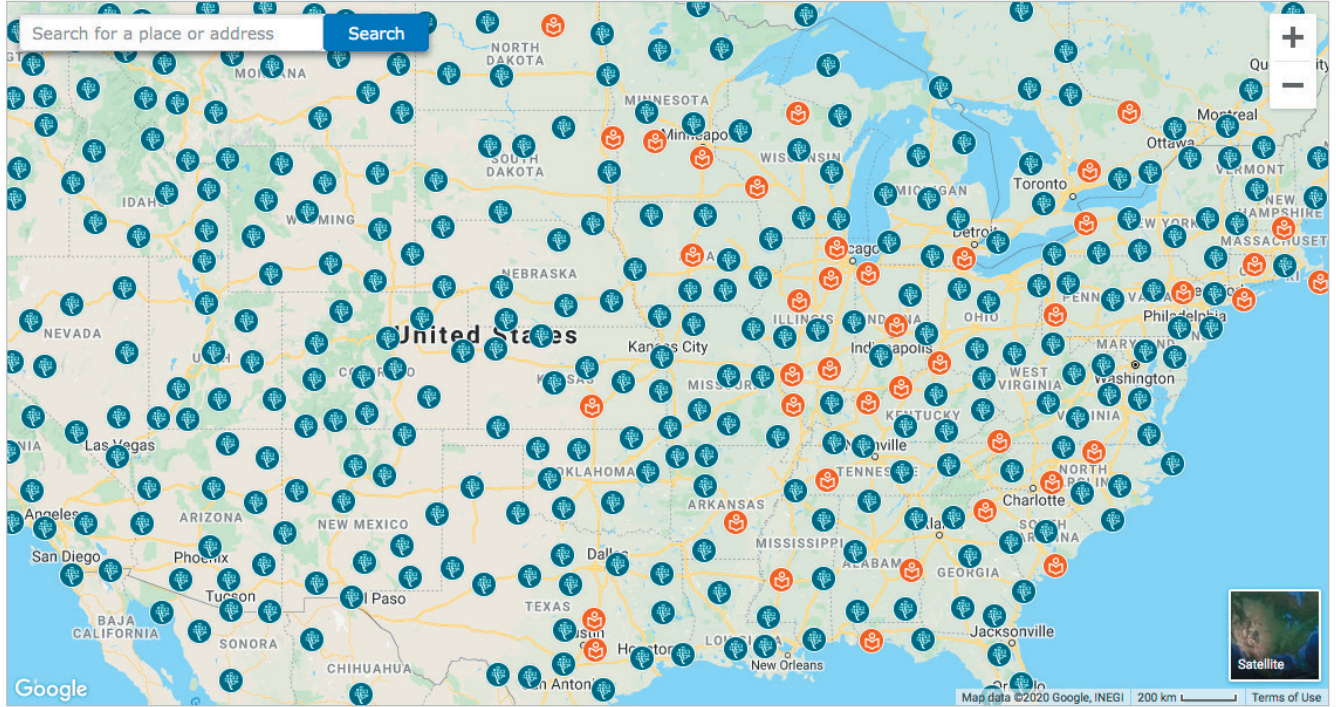

**Family History Centers (FHCs)** are local branches of Salt Lake City's Family History Library. At an FHC, you can find a bevy of records and resources (often about and from the local area), as well as trained staff who can help you find and interpret documents. FHCs—as well as FamilySearch Affiliate Libraries—also have special access to FamilySearch.org, including more digitized records than are available to individual users. As of 2020, FamilySearch operates more than 5,000 FHCs around the world. Find the location nearest you by typing in an address at <www.familysearch.org/help/fhcenters/ locations>. You can also browse the map there; blue dots indicate FHCs, while orange dots indicate affiliate libraries.

# **Quick Links**

| Home                             | <www.familysearch.org></www.familysearch.org>                                          |
|----------------------------------|----------------------------------------------------------------------------------------|
| Records Search                   | <www.familysearch.org search=""></www.familysearch.org>                                |
| List of record collections       | <www.familysearch.org <br="" collection="" search="">list&gt;</www.familysearch.org>   |
| Blog                             | <www.familysearch.org blog="" en=""></www.familysearch.org>                            |
| Catalog                          | <www.familysearch.org catalog="" search=""></www.familysearch.org>                     |
| Digital Library                  | <www.familysearch.org books="" library=""></www.familysearch.org>                      |
| Family History<br>Center locator | <www.familysearch.org <br="" fhcenters="" help="">locations&gt;</www.familysearch.org> |
| Help Center                      | <www.familysearch.org help="" helpcenter=""></www.familysearch.org>                    |
| Indexing projects                | <www.familysearch.org indexing=""></www.familysearch.org>                              |
| Learning Center                  | <www.familysearch.org help="" helpcenter=""></www.familysearch.org>                    |
| Memories                         | <www.familysearch.org photos=""></www.familysearch.org>                                |
| Research Wiki                    | <www.familysearch.org en="" main_page="" wiki=""></www.familysearch.org>               |
| RootsTech                        | <www.rootstech.org></www.rootstech.org>                                                |
| Volunteering                     | <www.familysearch.org help="" volunteer=""></www.familysearch.org>                     |

## RESOURCES

Cyndi's List: FamilySearch <www.cyndislist.com/ familysearch>

Family Tree Magazine: FamilySearch Resources </br><www.familytreemagazine.com/familysearch>

FamilySearch on Facebook <www.facebook.com/ familysearch>

FamilySearch on Twitter < www.twitter.com/familysearch>

FamilySearch on YouTube <bit.ly/familysearch-youtube>

ThoughtCo: FamilySearch Historical Records < www. thoughtco.com/familysearch-historical-records-1421962>

Unofficial Guide to FamilySearch.org: How to Find Your Family History on the World's Largest Free Genealogy Website by Dana McCullough (Family Tree Books)